รายละเอียด และวิธีการออก (Logout) จากระบบพิสูจน์ตัวตน

 เมื่อผู้ใช้งานทำการเข้า (Login) สู่ระบบพิสูจน์ตัวตนเป็นที่เรียบร้อยแล้ว ระบบจะแสดงมายังหน้าเว็บไซต์ สำหรับการออก (Logout) จากระบบพิสูจน์ตัวตน (http://logout.ru.ac.th:1000/portal?) โดยอัตโนมัติ แสดงดังรูป

|           | ou User/Acc | count ที่เข้าใช้งานอยู่ของท่าน |            |                     |            |
|-----------|-------------|--------------------------------|------------|---------------------|------------|
|           | #           | ชื่อผู้ใช้งาน                  | IP Address | เข้าใช้งานเวลา      | ออกจากระบบ |
|           | 1           |                                | 10         | 2020-09-18 09:47:53 | Э          |
|           | 2           | 31000000000                    | 10         | 2020-09-18 09:50:14 | Ð          |
|           | 3           |                                | -          | 2020-09-18 09:50:34 | Э          |
| Total 3 e | ntries      |                                |            |                     |            |
|           |             |                                |            |                     |            |
|           | 577517711   |                                |            |                     |            |
| วิธีกาะ   | 510010      |                                |            |                     |            |

2. "RU Login Successful"แสดงถึงสถานะของการเข้าสู่ระบบเป็นที่เรียบร้อยแล้ว แสดงดังรูป

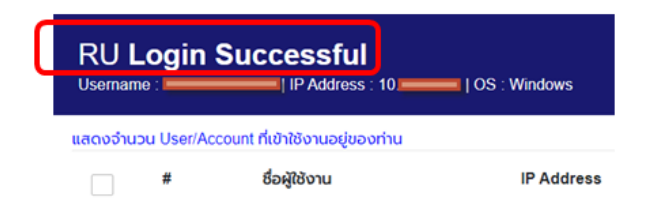

3. แสดงข้อมูลรายละเอียดของอุปกรณ์เครื่องปัจจุบัน ที่ใช้เข้าระบบ แสดงดังรูป

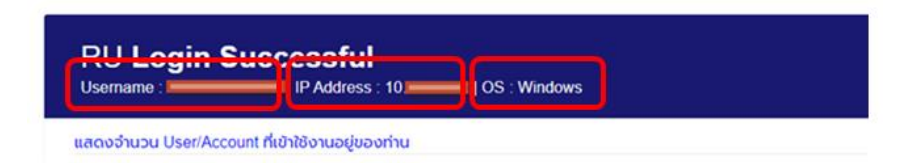

## ซึ่งประกอบด้วย

| Username   | : ชื่อ Account ในการเข้าใช้งานระบบพิสูจน์ตัวตนโดยเป็นหมายเลข           |  |  |  |
|------------|------------------------------------------------------------------------|--|--|--|
|            | 13 หลัก เช่น 1234567890123                                             |  |  |  |
| IP Address | : คือ หมายเลขที่อุปกรณ์ได้รับ เช่น 10.9.9.9                            |  |  |  |
| OS         | : คือ ระบบปฏิบัติการที่อปกรณ์ใช้งาน เช่น Windows, Linux, MacOS เป็นต้น |  |  |  |

4. แสดงจำนวน Account ของท่านที่เข้าใช้งานระบบพิสูจน์ตัวตนอยู่ ณ เวลาปัจจุบัน แสดงดังรูป

| RU Login               | Successful                                      | OS : Windows |                     | C Refresh  |
|------------------------|-------------------------------------------------|--------------|---------------------|------------|
| แสดงอำนวน User/A       | couit ที่เข้าใช้งานอยู่ของท่าน<br>ชื่อผู้ใช้งาน | IP Address   | เข้าใช้งานเวลา      | ออกจากระบบ |
| 1                      | 3                                               | 10           | 2020-09-18 09:47:53 | Ð          |
| 2                      | 310110007052                                    | 1010111108   | 2020-09-18 09:50:14 | Ð          |
| 3                      | ************                                    | 100000       | 2020-09-18 09:50:34 | Ð          |
| Total <b>3</b> entries |                                                 |              |                     |            |

## ซึ่งรายละเอียดประกอบด้วย

- 4.1 จำนวน Account ของท่านที่ทำการเข้าใช้งานอยู่ ณ เวลาปัจจุบัน ซึ่งในกรณี ที่มีมากกว่า 1 รายการ (entries) หมายถึง ผู้ใช้งานได้ทำการเข้า (Login) ระบบพิสูจน์ตัวตน มากกว่า 1 อุปกรณ์ (ซึ่งอาจมีการเข้าใช้งาน หรือ ไม่ได้ทำการ Logout จากอุปกรณ์อื่นๆ )
- 4.2 ชื่อผู้ใช้งาน (Account) ของท่าน ซึ่งจะเป็นชื่อเดียวกันทุก รายการ
- 4.3 หมายเลข IP Address ของอุปกรณ์แต่ละ รายการ ที่ได้รับ
- 4.4 เวลาที่อุปกรณ์แต่ละ รายการ เข้าใช้
- 4.5 สีเขียวแถบ ไฮไลท์ บอกถึง รายการของอุปกรณ์เครื่องปัจจุบันที่ใช้เข้าระบบ ซึ่งสามารถสังเกตได้จาก หมายเลข IP ที่ตรงกัน แสดงได้ดังรูป

| RU L     | ogin                                            | Successful<br>IP Address : 10 | OS : Windows |                     |  |  |  |
|----------|-------------------------------------------------|-------------------------------|--------------|---------------------|--|--|--|
| แสดงจำน: | เสดงจำนวน User/Account ที่เข้าใช้งานอยู่ของท่าน |                               |              |                     |  |  |  |
|          | #                                               | ชื่อผู้ใช้งาน                 | IP Address   | เข้าใช้งานเวลา      |  |  |  |
|          | 1                                               | 3                             | 10.0.0000    | 2020-09-18 09:47:53 |  |  |  |
|          | 2                                               | 3101100077052                 | 10/0/11/208  | 2020-09-18 09:50:14 |  |  |  |
|          | 3                                               | <b></b>                       | 10.000       | 2020-09-18 09:50:34 |  |  |  |

5. หากผู้ใช้งานมีความประสงค์ที่ต้องการใช้งานอินเทอร์เน็ต ผู้ใช้งานสามารถปิดหน้าแท็บของ Web Browser นี้ หรือจะทำการเปิด ค้างไว้เพื่อสะดวกต่อการทำการ Logout แล้วเลือกแท็บของ Web Browser อื่นๆ ในการใช้งานต่อไป 6. ในกรณีที่ผู้ใช้งานต้องการ Logout จากระบบพิสูจน์ตัวตน หรือ เลิกใช้งานอินเทอร์เน็ต จากหน้าเว็บไซต์นี้ หรือ หากผู้ใช้งานได้ทำการปิดหน้าเว็บไซต์นี้ไปแล้วนั้น ผู้ใช้งานสามารถเข้าสู่หน้าเว็บไซต์สำหรับการ Logout ได้ใหม่ โดยทำการพิมพ์ในช่อง URL ด้วย http://logout.ru.ac.th/1000/portal? หรือ สามารถเข้าได้ที่ ช่องทางอื่นๆ เช่น หน้าเว็บไซต์ www.ru.ac.th, www.computer.ru.ac.th หรือ www.itsc.ru.ac.th เป็นต้น แสดงดังรูป

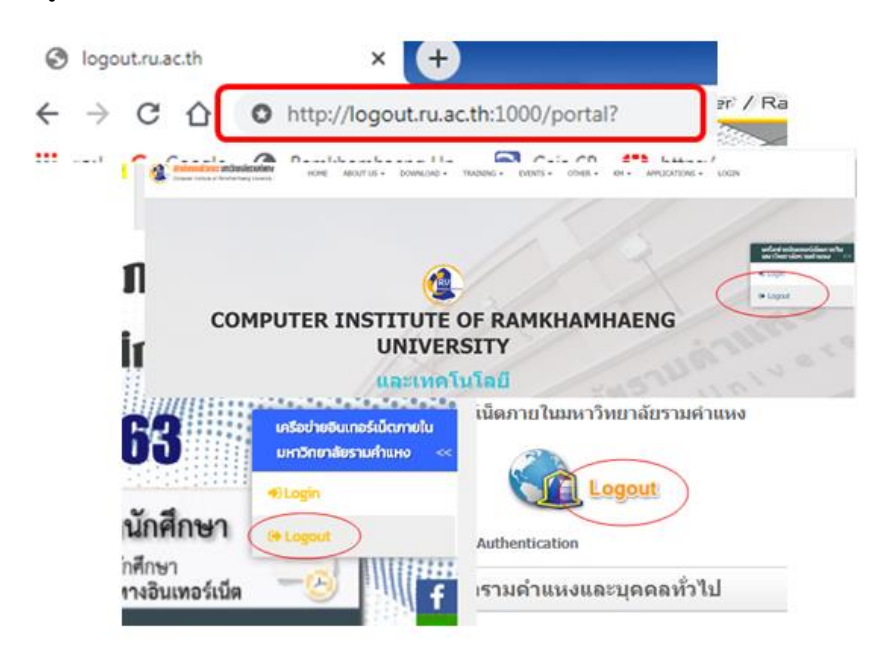

- 6.1 การ Logout ผู้ใช้งานสามารถดำเนินการได้หลายรูปแบบ ทั้ง 1 รายการ หรือมากกว่า 1 รายการ หรือ ทั้งหมด ก็ สามารถดำเนินการได้ โดย
  - ถ้าต้องการ Logout เพียง 1 รายการ หรือ มากกว่า 1 รายการ ให้ผู้ใช้งานทำการ Check Box หน้าหมายเลข รายการเฉพาะที่ต้องการจะทำการ Logout
  - ถ้าต้องการ Logout ทั้งหมด ให้ทำการ Check Box ใน Box บนสุด แสดงดังรูป

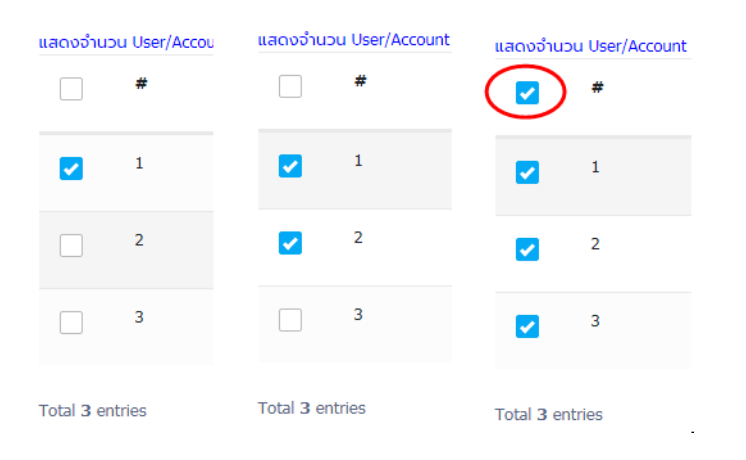

- 6.2 ในกรณีที่ ผู้ใช้งานไม่พบรายการของอุปกรณ์ที่ต้องการ Logout ให้ทำการ คลิกปุ่ม C Refresh และหากทำการแล้วยังไม่มีขึ้นในรายการของระบบ ซึ่งอาจหมายถึงอุปกรณ์ดังกล่าวยังไม่ได้ทำการ Login สู่ระบบ พิสูจน์ตัวตน
- 6.3 เมื่อผู้ใช้งานเลือกรายการที่ต้องการเสร็จสิ้น ให้ทำการ คลิกปุ่ม 🔁 Logout เพื่อทำการ Logout
- 6.4 ระบบจะแจ้งและแสดงหมายเลข IP Address ของอุปกรณ์ในรายการ ที่จะทำการ Logout และให้ผู้ใช้งานทำการ ยืนยัน หากต้องการจะดำเนินการต่อไป ให้คลิกปุ่ม แต่หากไม่ต้องการให้คลิกปุ่ม และ แสดงดังรป

| You want to logout from IP :                                     | h101,10.5.11.200,10.3.8.12 ?  |
|------------------------------------------------------------------|-------------------------------|
|                                                                  | ตกลง ยกเล็ก                   |
| 6.5 ระบบจะทำแจ้งยืนยันได้ทำการ Logout เป็นที่เรียง<br>แสดงดังรูป | มร้อย และให้ทำการคลิกปุ่ม 🛛 🛤 |
| IP Address <del>10.0.11.200</del> logout!                        |                               |
|                                                                  | ตกลเ                          |

7. เมื่อทำการยืนยันรับทราบแล้ว ให้ผู้ใช้งานทำการคลิกปุ่ม C Refresh เพื่อทำการตรวจสอบในการ Logout อีกครั้ง ซึ่งรายการที่ดำเนินการ Logout จะหายไป

| แสดงจำนวน User/Account ที่เข้าใช้งานอยู่ของท่าน |               |            |                |            |  |
|-------------------------------------------------|---------------|------------|----------------|------------|--|
| #                                               | ชื่อผู้ใช้งาน | IP Address | เข้าใช้งานเวลา | ออกจากระบบ |  |
| Total <b>0</b> entries                          |               |            |                |            |  |

ในกรณีที่ทำการ Logout รายการ ของอุปกรณ์เครื่องปัจจุบันที่ใช้เข้าระบบ หลังการยืนยันรับทราบ ระบบจะแสดงมายัง หน้าเว็บไซต์สำหรับการเข้า (Login) ระบบพิสูจน์ตัวตนโดยอัตโนมัติ แสดงดังรูป

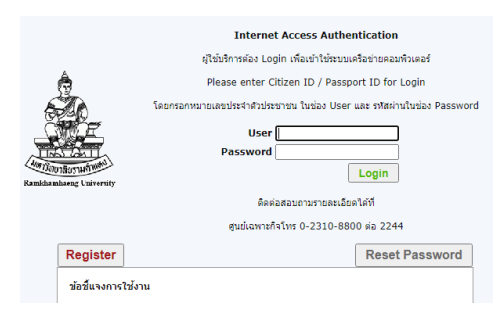

\*\*\* ทั้งนี้สามารถสอบถามรายละเอียดเพิ่มเติมได้ที่ ฝ่ายวิศวกรรมระบบเครือข่าย สถาบันคอมพิวเตอร์ มหาวิทยาลัยรามคำแหง โทรศัพท์หมายเลข 0-2310-8835